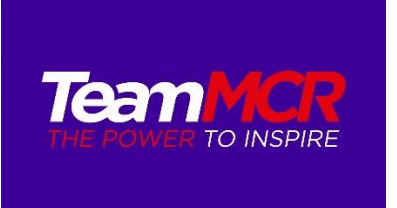

## TeamMCR website - Booking Events and Competitions

1. Go to www.teammcr.co.uk - competitions and events - events and bookings

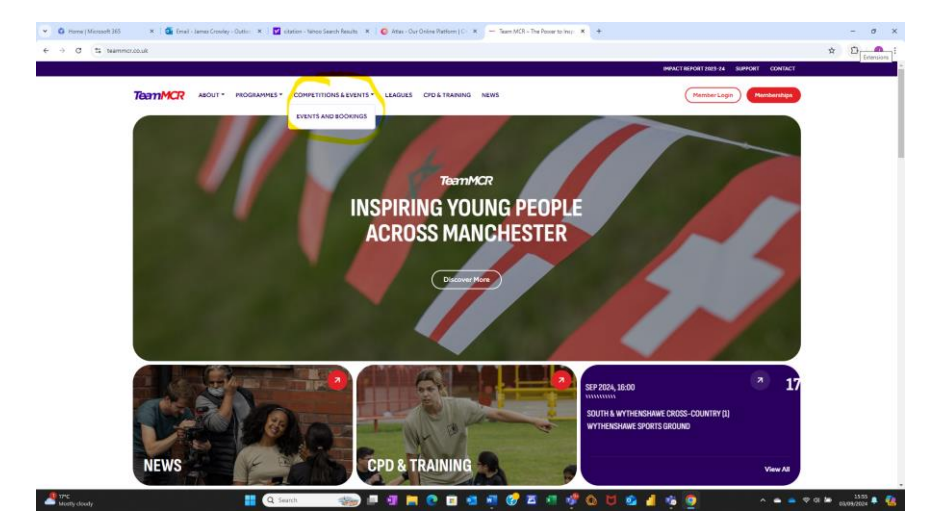

2. Scroll to the event you want to book on and click register. Events can be filtered by secondary, primary and inclusion events

| 👻 🚯 Home   Microsoft 265 🛛 🗙   💁 Ernail - James Crowley - Ou | efecti 🗶 📔 🔯 citation - Yahoo Search Results 🛛 🗶 🚺 🥝 Atlas - Our Online Platform                                                                           | C: X - Events and Bookings - Team                            | M 🗙 🔯 arrow in word docu                      | ment - Yaho - X | C   G4 4 Weys to Insert an Arrow in W. X.   + |       | -     | σ×  |
|--------------------------------------------------------------|----------------------------------------------------------------------------------------------------|--------------------------------------------------------------|-----------------------------------------------|-----------------|-----------------------------------------------|-------|-------|-----|
| ← → C ts teammor.co.uk/events-and-bookings/                  |                                                                                                    |                                                              |                                               |                 |                                               | ☆     | Ð     | 0 : |
|                                                              |                                                                                                    |                                                              |                                               | IMPACT RE       | PORT 2023-24 SUPPORT CONTACT                  |       |       |     |
| TeamMCR ABOUT * PI                                           | ROGRAMMES * COMPETITIONS & EVENTS * LEAGUES CPD & TRAIN                                                                                                    | IING NEWS                                                    |                                               | (               | Member Login Memberships                      |       |       |     |
| C                                                            | We manage a calendar of competitions and events acro-<br>below allows you to view register and filer each catego<br>Category Filer (Show All v)<br>Search: | iss Primary, Secondary and S<br>ry for Primary, Secondary ar | pecial schools. The ta<br>d Inclusion events. | ble             |                                               |       |       |     |
|                                                              | Event 0                                                                                                    | Venue 9                                                      | Date Ø                                        |                 |                                               |       |       |     |
|                                                              | Central & East Cross-Country (1) Choriton Park                                                                                                    | Choriton Park                                                | 10 September 2024 16:00                       | Register        |                                               |       |       |     |
|                                                              | South & Wythenshawe Cross-Country (1) Wythenshawe Sports Ground                                                                                            | Wythenshawe Sports Ground                                    | 11 September 2024 16:00                       | Begister        |                                               |       |       |     |
|                                                              | North Cross-Country - Co-op North                                                                                                    | Co-op Academy North Manchester                               | 17 September 2024 16:00                       | Register        |                                               |       |       |     |
|                                                              | Central & East Cross-Country (2) Choriton Park                                                                                                    | Chortton Park                                                | 17 September 2024 16:00                       | Begister        |                                               |       |       |     |
|                                                              | U14 Girls Basketball Festival                                                                                                    | Whalley Range High School                                    | 18 September 2024 15:45                       | Register        |                                               |       |       |     |
|                                                              | South & Wythenshawe Cross-Country (2) Wythenshawe Sports Ground                                                                                            | Wythenshawe Sports Ground                                    | 18 September 2024 16:00                       | Begister        |                                               |       |       |     |
|                                                              | Secondary Cross-Country - Week (1) Wythenshawe Sports Ground                                                                                               | Wythenshawe Sports Ground                                    | 20 September 2024 16:00                       | Register        |                                               |       |       |     |
|                                                              | KS3 & 4 GIRLS Team Badminton Whalley Range HS                                                                                                    | Whalley Range High School                                    | 23 September 2024 15:45                       | Register        |                                               |       |       |     |
|                                                              | Central & East Inspire Tag Rugby William Hulme's Grammar                                                                                                   | William Hulme's Grammar School                               | 23 September 2024 15:45                       | Register        |                                               |       |       |     |
|                                                              | U16 Girls Basketball Festival                                                                                                    | Whalley Range High School                                    | 25 September 2024 15:45                       | Register        |                                               |       |       |     |
|                                                              | 1 2 3 4 5 • =                                                                                                    |                                                              |                                               |                 |                                               |       |       |     |
|                                                              |                                                                                                    |                                                              |                                               |                 |                                               |       |       |     |
| Autority deade                                               | 🖥 Q Search 🛛 🦛 💷 🗐 🗮 💽 🕫 🗴                                                                                                    | 🖪 📲 🍞 🖾 📲 🐗                                                  | 0 🖬 💿 👍                                       |                 | 🕵 🔺 📥 😤 🕸                                     | 50 au | 16:03 | . 🥋 |

3. You will then be prompted to login to the website using your registered email address and password

|                                                                                 | • • |
|---------------------------------------------------------------------------------|-----|
| TRATTIMCR ANOLT - PROGRAMMES - COMPETITIONS LEVENTS - LEAGUES OVERTISANING MESS |     |
|                                                                                 |     |
|                                                                                 |     |
|                                                                                 |     |
| You are unauthorized to view this page.                                         |     |
| Username                                                                        |     |
| jamasgitaannor (oo ak                                                           |     |
| Password                                                                        |     |
| Bennether Mo                                                                    |     |
|                                                                                 |     |
| Log in                                                                          |     |
| Forgot Passward                                                                 |     |
|                                                                                 |     |
| Previous: Next:                                                                 |     |
| U16 Girls Basketball Festival TeamMCR Y5/6 Boys Futsal Platt Lane               |     |
|                                                                                 |     |
|                                                                                 |     |
|                                                                                 |     |
|                                                                                 |     |

4. After you have logged in click register now

| C None (Moused 201 X C C Intel-Lanes Dowley-Outlo: X C C Intel-Lanes Cowley-Outlo: X C C Intel-Lanes Cowley-Outlo: X C C Intel-Lanes Cowley-Outlo: X C C Intel-Lanes Cowley-Outlo: X C C Intel-Lanes Cowley-Outlo: X C C Intel-Lanes Cowley-Outlo: X C C Intel-Lanes Cowley-Outlo: X C C Intel-Lanes Cowley-Outlo: X C C Intel-Lanes Cowley-Outlo: X C C Intel-Lanes Cowley-Outlo: X C C Intel-Lanes Cowley-Outlo: X C C C Intel-Lanes Cowley-Outlo: X C C C C C C C C C C C C C C C C C C | ni x   🖗 Alter-Gu Online Planton   C. X   = UN Gifts Basimbal Festual - 1 X 🕎 arrow in word document - toir. X   94 Altitigs to load an Arrow in V. X   + - 0 X |
|----------------------------------------------------------------------------------------------------|----------------------------------------------------------------------------------------------------|
|                                                                                                    | Hamber Lagon Hember Lagon Hember Lagon Hember Lagon Hember Lagon                                                                                                |
| FREE TUCKET                                                                                                    | Register Now                                                                                                    |
|                                                                                                    | u14 Inspire Girls Basketball                                                                                                    |
|                                                                                                    | m 18 September 2024                                                                                                    |
|                                                                                                    | 0 15:45 - 17:30                                                                                                    |
|                                                                                                    | Whalley, Range High School                                                                                                    |
| EVENT                                                                                                    | U14 Girls Basketball Festival                                                                                                    |
| Date                                                                                                    | Wednesday 18th September                                                                                                    |
| Time                                                                                                    | 3.45 – 5.30pm                                                                                                    |
| Venue                                                                                                    | Whalley Range                                                                                                    |
| Year Group                                                                                                    | U14                                                                                                    |
| Squad / team                                                                                                    | Girls only                                                                                                    |
|                                                                                                    | For the 2024/25 Girls Basketball we will be running central venue events for U16s                                                                               |
|                                                                                                    | and U14s girls where teams can attend and play short matches with the focus on                                                                                  |
|                                                                                                    | playing and establishing levels with no scores recorded.                                                                                                    |
| Further information                                                                                                    | Basketball Risk Assessment                                                                                                    |
|                                                                                                    | Risk Assessment 24/25                                                                                                    |
|                                                                                                    | Code of conduct                                                                                                    |
|                                                                                                    |                                                                                                    |
| 10 miles                                                                                                    |                                                                                                    |
| Meetiy clavely Q Search -                                                                                                    | - 💷 🐨 🧰 🕐 🗰 📲 🐙 🧭 🖾 📲 🖑 🔕 🔘 🕸 🛓 🍓 👰 🖳                                                                                                    |

5. Enter your first name, last name and email address and then click finalise registration

| 👻 🚯 Home   Microsoft 385 🛛 X 🛛 🎬 Email - James Crowley - O | atloo 🗶 📔 citation - Yahoo Search Results 🕺 🛛 🔕 Atlas - Gur Online Platform   Cl. 🗴 | - Registration Checkout - | kem I. 🗶 🖬 arrow in wor | f document - Yaho 🗙 🕴 🐼 4 Ways to | o Insert an Arrow in Will 🛪 📋 🕂 | - 0                     | ×   |
|------------------------------------------------------------|-------------------------------------------------------------------------------------|---------------------------|-------------------------|-----------------------------------|---------------------------------|-------------------------|-----|
| € → Ø 😂 teammor.co.uk/registration-checkout/?uts=172       | 5376188#checkout                                                                    |                           |                         |                                   |                                 | x D (                   |     |
| 🔞 🕸 Team MCR 🖌 Customise 🖸 2 🛡 0 🕂 New 🖉 Ed                | t Page 🐇 Event Espresso                                                             |                           | l .                     |                                   | н                               | i, James Crowley 🔲      | ۹ : |
| TeamMCR ABOUT * P                                          | ROGRAMMES * COMPETITIONS & EVENTS * LEAGUES CPD & TRAINING T                        | NEWS                      |                         | Member Login                      | Memberships                     |                         |     |
|                                                            |                                                                                     | Qty                       | Price                   | Total                             |                                 |                         |     |
|                                                            | Free Ticket: (For U14 Girls Basketball Festival)                                    | 1                         | £0.00                   | £0.00                             |                                 |                         |     |
|                                                            |                                                                                     |                           |                         |                                   |                                 |                         |     |
|                                                            | Attendee 1                                                                          |                           |                         |                                   |                                 |                         |     |
|                                                            | PERSONAL INFORMATION                                                                |                           |                         |                                   |                                 |                         |     |
|                                                            | First Name *                                                                        |                           |                         |                                   |                                 |                         |     |
|                                                            | James                                                                               |                           |                         |                                   |                                 |                         |     |
|                                                            | Last Name *                                                                         |                           |                         |                                   |                                 |                         |     |
|                                                            | Crowley                                                                             |                           |                         |                                   |                                 |                         |     |
|                                                            | Email Address *                                                                     |                           |                         |                                   |                                 |                         |     |
|                                                            | james@teammcr.co.uk                                                                 |                           |                         |                                   |                                 |                         |     |
|                                                            | Note: Changes made in your Personal Information details                             | will be synced with y     | rour user profile.      |                                   |                                 |                         |     |
|                                                            |                                                                                     |                           | Proceed to Finalise     | Registration                      |                                 |                         |     |
| An artic cloudy                                            | 🚦 Q Search 🛛 🐲 💷 🗊 🛄 😨 🖷 🔹 🕷                                                        | I 🕜 🖬 💷 I                 | 🕫 🔾 🖉 🥸                 | 4 🔹 💿 🗣                           | ^ 🖷 🖷 🕫 di 8                    | ■ 16:10<br>c3/09/2024 ♣ | -   |

6. You should then see a confirmation message on screen

| 👻 🚯 Home   Microsoft 365 🛛 🗙 🛛 🎑 Email - James Crowley - Out       | tioo 🗙 🛛 🖬 citation - Yahoo Search Results 🗴 🗍 🔕 Atlas - Our           | Online Platform   Ci 🗶 🦟 Thank You - T | Feam MCR 🗶 🖬 arrow in word document - Yahr  | ×   Git 4 Ways to Insert an Arrow in Will ×   + | -                     | σ×       |
|--------------------------------------------------------------------|------------------------------------------------------------------------|----------------------------------------|---------------------------------------------|-------------------------------------------------|-----------------------|----------|
| ← → C <sup>2</sup> ; teammcr.co.uk/thank-you-2/?e_reg_url_link=1.d | 34bc6db3758679d0523fa2aac7bb61d                                        |                                        |                                             |                                                 | ☆ Ď                   | 0 :      |
| (1) 20 Team MCR 	✓ Customize                                       | 1 Page 🐇 Event Espresso<br>ROGRAMMES * COMPETITIONS & EVENTS * LEAGUES | CPD & TRAINING NEWS                    |                                             | Member Login Memberships                        | Hi, James Crowl       | ey 🔳 🔍 🕯 |
|                                                                    |                                                                        |                                        |                                             |                                                 |                       |          |
|                                                                    |                                                                        |                                        |                                             |                                                 |                       |          |
|                                                                    |                                                                        |                                        |                                             | -                                               |                       |          |
|                                                                    | CC                                                                     | ONGRATULATIONS                         |                                             |                                                 |                       |          |
|                                                                    | Your registra                                                          | tion has been successfully pro         | ocessed.                                    |                                                 |                       |          |
|                                                                    | Check your e                                                           | mail for your registration conf        | îrmation.                                   |                                                 |                       |          |
|                                                                    |                                                                        |                                        |                                             |                                                 |                       |          |
|                                                                    | REGISTRATION DETAILS                                                   |                                        |                                             |                                                 |                       |          |
|                                                                    | FOR : U14 GIRLS BASKETBALL FESTIVAL                                    |                                        |                                             |                                                 |                       |          |
|                                                                    | Registrant Name                                                        | REG Code                               | REG Status                                  |                                                 |                       |          |
|                                                                    | James Crowley                                                          | 169-55-1-d34b                          | O Not Approved / Awaiting Review            |                                                 |                       |          |
|                                                                    |                                                                        |                                        | Click here to edit All Attendee Information | 20                                              |                       |          |
|                                                                    |                                                                        |                                        |                                             |                                                 |                       |          |
|                                                                    | Edit                                                                   |                                        |                                             |                                                 |                       |          |
|                                                                    |                                                                        |                                        |                                             |                                                 |                       |          |
|                                                                    |                                                                        |                                        |                                             |                                                 |                       |          |
| Mostly cloudy                                                      | Q Search 🛛 🏤 🗐 📘                                                       | o 🗉 🥶 🦉 🗖                              | 📲 🦸 🔕 💆 🤹 🛔 🤴                               | ) 📮 🔹 🗢 🕫                                       | 0 🖿 14:1<br>03/09/200 | 22 🖡 🐔   |

7. If you need to check your bookings login via the member login button on the website

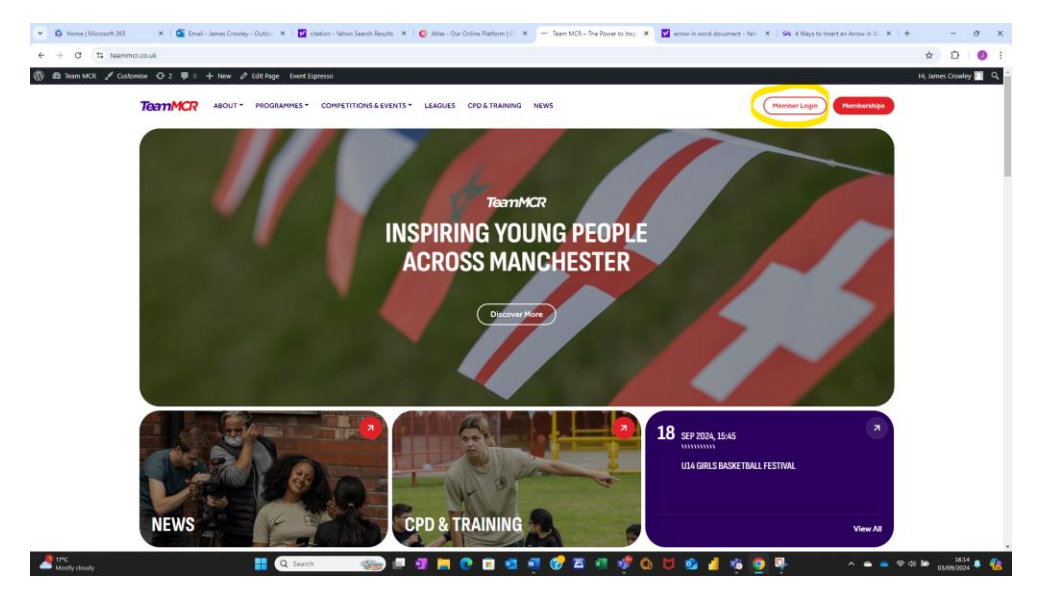

8. This will take you to your account homepage, click on event registrations

| ieamMCR             |                                | James Crowley<br>james@teammor.co.uk |
|---------------------|--------------------------------|--------------------------------------|
| My Profile          |                                |                                      |
|                     | Profile                        |                                      |
|                     |                                |                                      |
|                     | Welcome to Team MCR            |                                      |
| Event Registrations |                                |                                      |
| togout              |                                |                                      |
|                     | Name #                         |                                      |
|                     | Annes Clowey                   |                                      |
|                     | Email #<br>james@teammcr.co.uk |                                      |
|                     | School Name                    |                                      |
|                     | Address #                      |                                      |
|                     | Post Code d                    |                                      |
|                     | Phase /                        |                                      |
|                     | Primary                        |                                      |
|                     | Type #                         |                                      |
|                     | Academy                        |                                      |
|                     | Ward P<br>Anonara & Banulok    |                                      |
|                     |                                |                                      |
|                     | Sources #                      |                                      |

💌 🙃 hone (Monet Mar X ) 🚳 hone (Monet Mar X ) 🔯 denois - Noise Sanch Haults: X ) 💆 denois - Sub Sanch Haults: X ) 🖕 denoise Sub Sanch Haults: X ) = beet Registration - Namet X : X ) = a - O - X → C St teammo Hi, James Crowley 🔳 🔍 🕯 🚯 🏟 Team MCR 🖋 Customise 🕂 2 🌹 0 🕂 New 🖉 Edit Page 🐇 Event Espresso TOOTMCR ABOUT . PROGRAMMES . COMPETITIONS & EVENTS . LEAGUES CPD & TRAINING NEWS Member Login Memberships

 Utd Girls Basketball Festival
 Location
 When
 # Tickets
 # Actions

 Utd Girls Basketball Festival
 Whalley-Ranga High School
 18 September 2024 15:45
 4
 •

 KS3 6.4 GIRLS Team Badminton Whalley Range High
 23 September 2024 15:45
 1
 •

Approved Registration, Active Event Pending Payment Registration, Upcoming Event <u>Back</u> Cancelled Registration, Expired Event <u>Wait List Registration, Upcoming Event <u>to</u> Declined Registration, Cancelled Event Inactive Event Incomplete Registration, Sold Out Event Postponed Event Not Approved Availing Review Registration E ditt the registration details.</u>

\* D 0 i

9. You will then see a listing of all events you have booked

YOUR REGISTRATIONS

Resend registration notification. <u>account</u>
 Make a payment
 View Receipt

Q Search

Mostly cloudy